## Opiskelijaetuuden käyttöönotto Waltti Mobiilissa

## Valitse Waltti Mobiili -sovelluksessa opiskelijan asiakasryhmä näin:

- Nouda https://opintopolku.fi -palvelusta opintosuoritusten linkki ja vie se https://kauppa.waltti.fi -palveluun.
- Päivityksen jälkeen asiakasryhmäsi Waltti Mobiilissa on opiskelija Opintopolku.fi :stä ilmoitetun tiedon mukaisesti + 1 kk. Jos opiskelusi jatkuvat yli vuoden, asiakasryhmänäsi säilyy opiskelija enintään päivitystä seuraavan vuoden elokuun loppuun.
- Tee opiskelija-asiakasryhmän päivitys uudelleen, mikäli opintosi jatkuvat vielä Opintopolun ilmoittaman voimassaoloajan päätyttyä. Muussa tapauksessa päivitys on merkittyyn päivään asti voimassa ja mobiilikauden osto on mahdollinen vain kauden päättymiseen saakka.

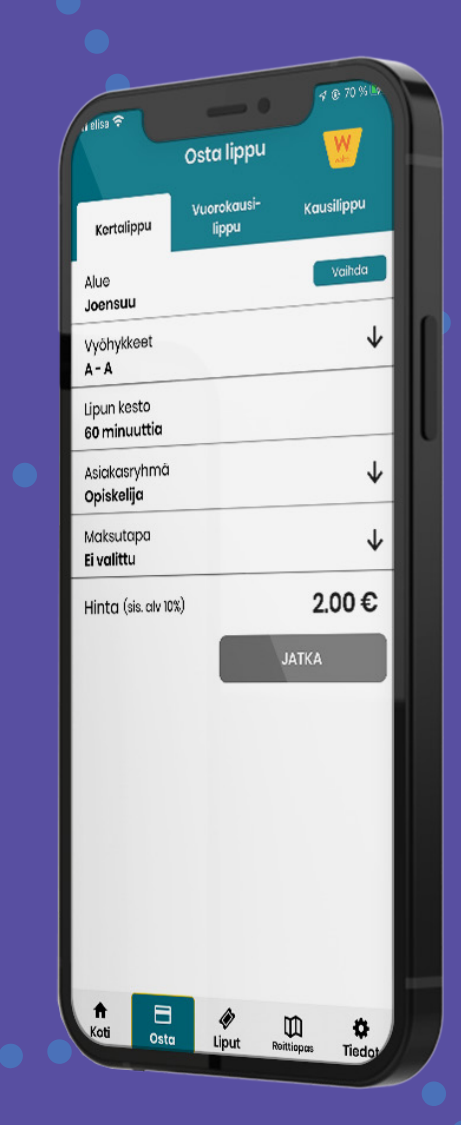

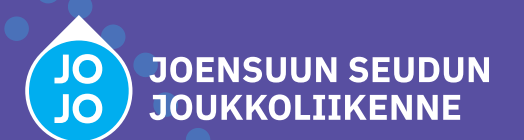

## Näin päivität Waltti Mobiilissa asiakasryhmäksesi opiskelijan

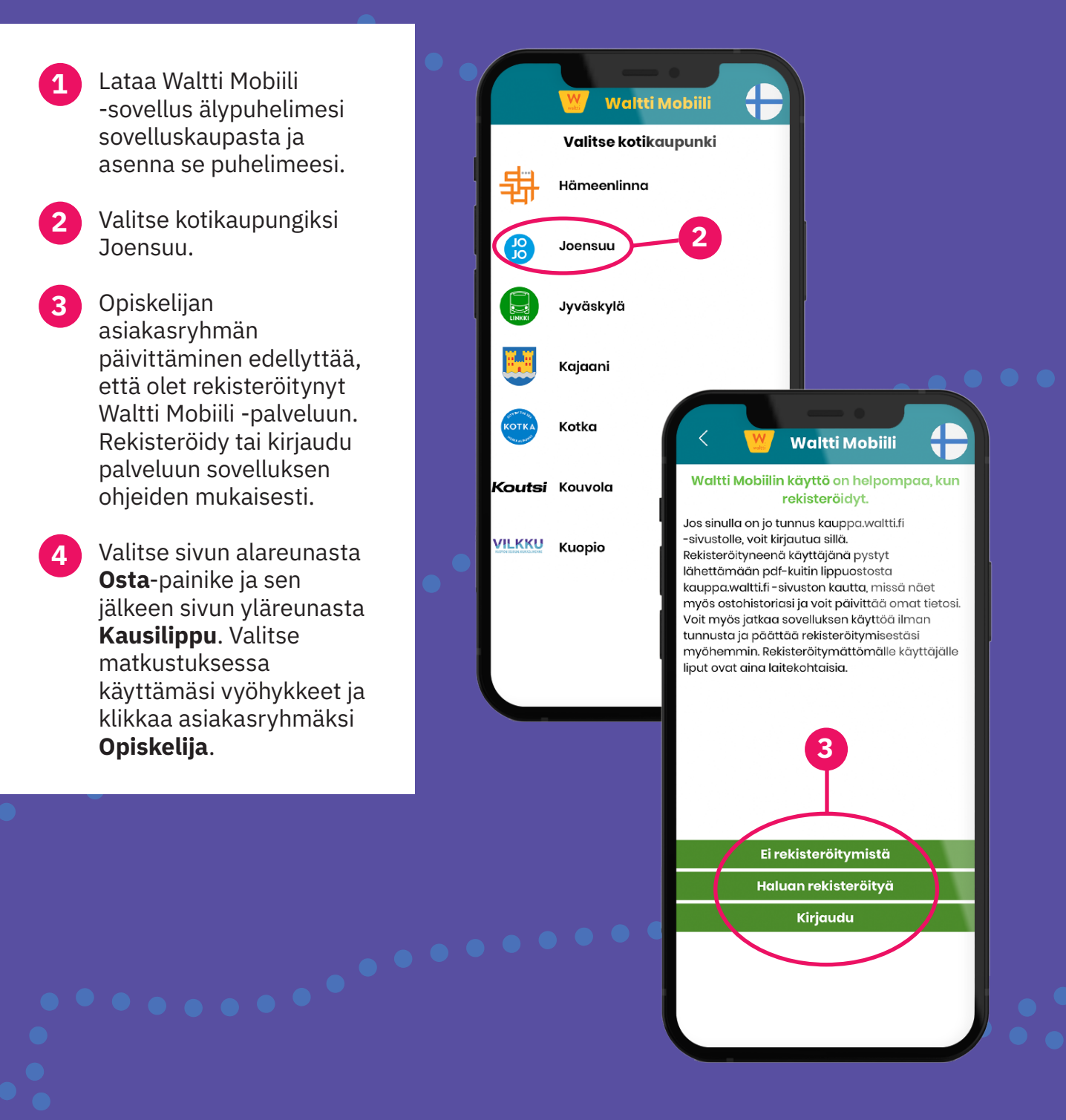

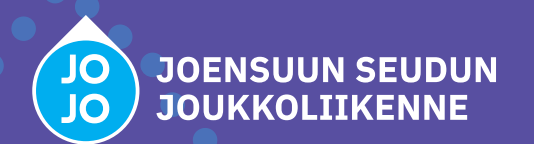

5 Sovellus pyytää sinua tunnistautumaan opiskelijaksi, jos tietoa ei löydy asiakasnumerollasi (Waltti-ID).

> Klikkaa **Tunnistaudu**painiketta. Sovellus avaa selaimesi ja ohjaa sinut osoitteeseen **kauppa.waltti.fi**.

6 Rekisteröidy ja kirjaudu kauppa.waltti.fi -palveluun. Etsi tilisi tiedoista Omat tietoni -kohta. Alareunan Etuudet-painikkeesta pääset tunnistautumaan opiskelijaksi.

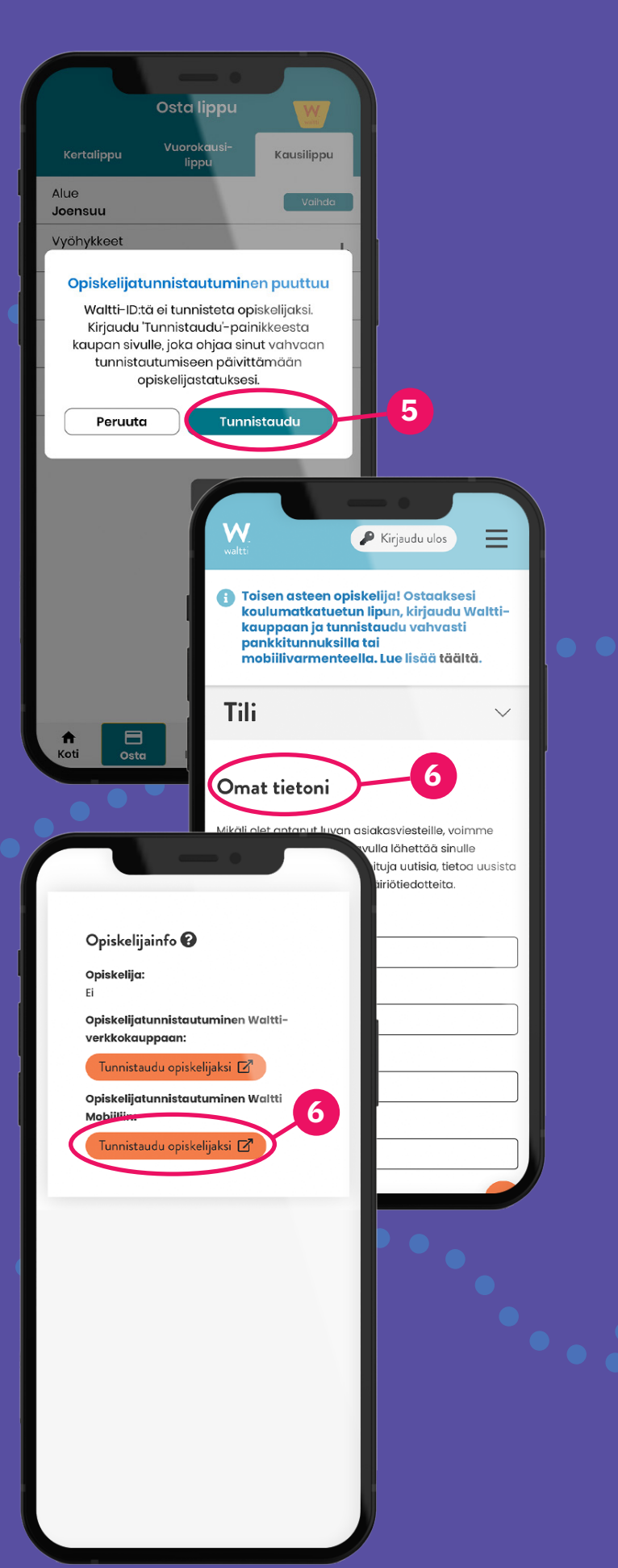

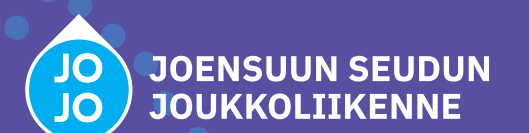

| <ul> <li>Vahvan tunnistautumisen jälkeen sinut ohjataan ilmoittamaan <b>Opintopolku.fi</b> -palvelusta saatu linkki. Jos linkkiä ei vielä ole luotuna, valitse Luo Opintopolku -linkki.</li> <li>Seuraa Opintopolku.fi -palvelun ohjeita, kopioi suoritustietojesi linkki ja palaa kauppa.waltti.fi -sivustolle.</li> </ul> | Chjeet<br>Walti<br>Ennen kuin oikeutesi opiskelija-alennukseen voidaan<br>vahvistaa, sinun on tunnistauduttava Opintopolku -<br>palveluun<br>Ohjeet Opintopolun tunnistautumiseen<br>Minulla on Opintopolku -linkki<br>Uuo Opintopolku -linkki<br>Särä käyttäjä? Kirjaudu toisella tilillä<br>Palaa takaisin<br>Suomi   English   Svenska                                                                                                    |
|----------------------------------------------------------------------------------------------------|----------------------------------------------------------------------------------------------------|
|                                                                                                    | B   To the second second s |

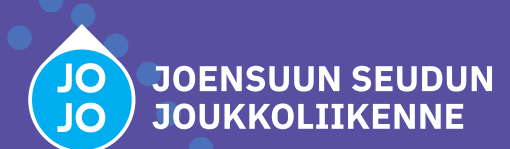

9 Syötä Opintopolun suoritustietojen linkki kauppa.waltti.fi -palveluun ja kuittaa painamalla Vahvista oikeus opiskelijaalennukseen.

Saat ilmoituksen onnistuneesta opiskelija-alennuksen vahvistamisesta ja näet etuutesi viimeisen voimassaolopäivän. Paina vielä Tallenna tiedot -painiketta, se siirtää sinut automaattisesti kauppa.waltti.fi -palveluun.

11 Avaa taas Waltti Mobiili -sovellus, valitse haluamasi maksutapa ja vie ostos loppuun.

Kiitos palvelun käyttämisestä, mukavia matkoja uudella lipullasi!

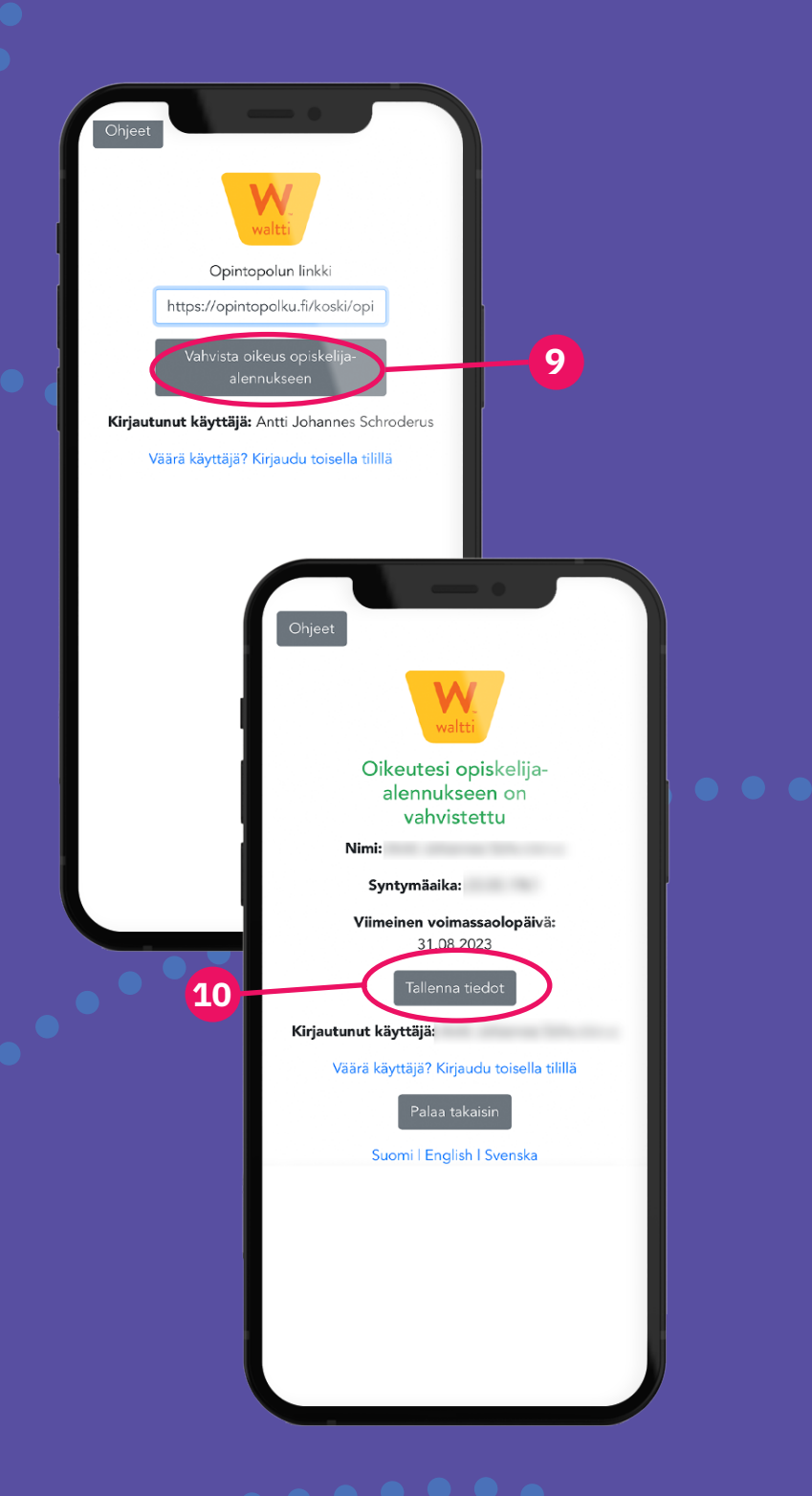

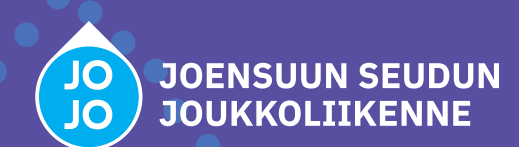